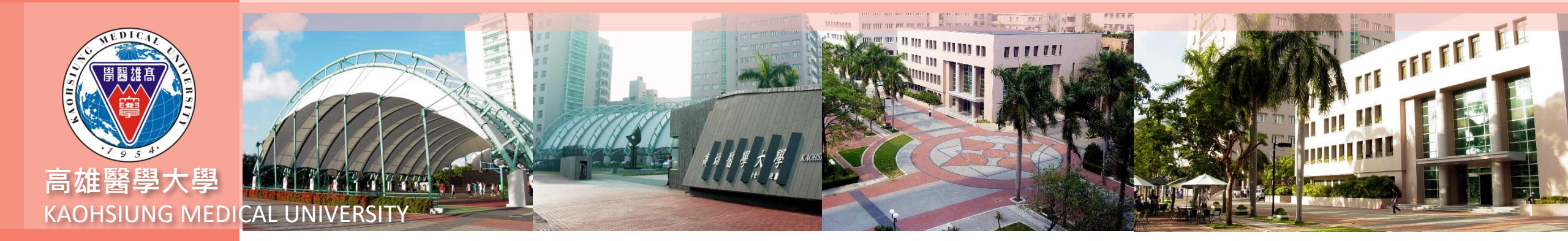

#### T.R.0.01學程課程規劃表操作說明

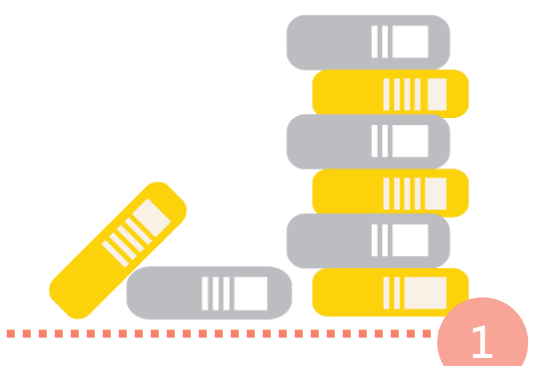

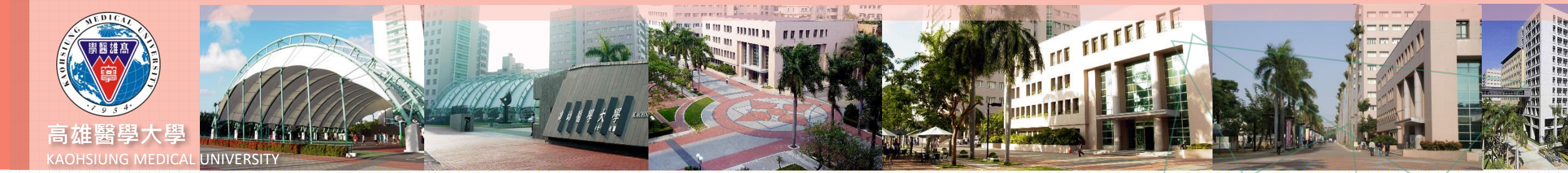

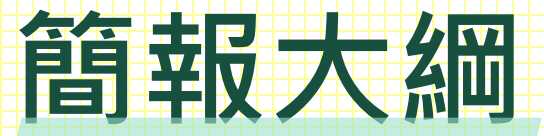

#### 四. 外校、尚未開課課程新增 一.版面介紹 五. 相同課名課程輸入 二.課程表複製 六.課程表印製

三. 新增/刪除課程

# 一版面介紹

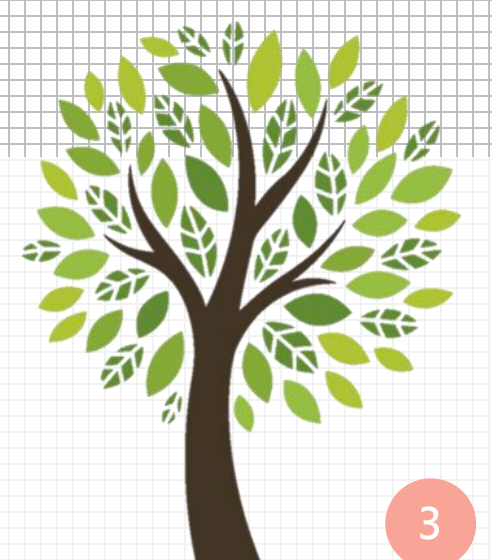

版面介紹

第一層:可查詢各年度課程及

複製前一年度課程。

第二層:學程修畢條件設定,

如需增修<sup>,</sup>修改後存 檔即可<sup>。</sup>

第三層:課程資料檔。

第四層:可輸入同課名但不同

科目代碼課程·系統

會將這些課程與學生

修課做比對。

|             | 木物                     | 學年度                      |               | 學程           |               |               |                       | 學年度(來            | 源)          | 學年           | 度(目的)   | )                | · # 1   |        |                                               |      |
|-------------|------------------------|--------------------------|---------------|--------------|---------------|---------------|-----------------------|------------------|-------------|--------------|---------|------------------|---------|--------|-----------------------------------------------|------|
| <b>弗</b> 一僧 | 宣調 1(                  | )9                       | 015 藝         | 術治療學種        | Ŧ             |               | <u>.</u>              |                  |             |              |         |                  | .我      |        |                                               | ( )  |
|             | ➡新增                    | 鲁 ✔存檔                    | ¥取淌           | Q搜尋          | <b>风</b> 取消   | 搜尋 🜗          | 跳至                    |                  | 列印          | 「課程          | 昆規劃表    |                  |         |        |                                               |      |
| 谷一届         | 日前                     |                          | :1 筆(4        | 夏百1筆         | )             |               |                       |                  |             |              |         | _                |         |        |                                               |      |
|             |                        |                          | ( -           |              | /             |               |                       |                  |             | <u></u>      |         |                  |         |        |                                               |      |
|             | 學年度                    | 学柱                       | * 69 10       |              |               |               | 1                     | <u>審核状態</u>      |             | 王貝           | 貢老師     |                  |         |        |                                               |      |
|             | 109                    | 015 雲何 / / /             | 泉学任           |              | 國公國           | [2] 物 ( な 善)  | _<br>週公敷 <sup>-</sup> | N 否 ❤            | c趨公         | . 6F./0      | 女神神 43  | ・中華友の            | 関合ス属於   | 國生活國主  |                                               |      |
|             |                        | 核心課程 14                  | <b>4</b> 學分   | 基本規定         | ,字刀字(<br>輔系、) | E総修興<br>雙主修學; | 字刀 数∕<br>糸所開፤         | で1号少が 1<br>没之必、婆 | 0字刀<br>矍修科[ | '///10<br>∃∘ | ジ 頑 林 任 | 半應角0             | 字刀个屬於   | 字注加屬コ  | =118% `                                       |      |
|             | 修畢<br>學分數              | 選修課程 2                   | 學分            | 修讀條件         | =             |               |                       |                  |             |              |         |                  |         |        |                                               |      |
|             |                        | 通識課程 0                   | 學分            | (注意事項        | Į)            |               |                       |                  |             |              |         |                  |         |        |                                               |      |
|             | 限修<br>學系               | None sel                 | ected 🗸       |              |               |               |                       |                  |             |              |         |                  |         |        |                                               |      |
| <u></u>     | ₩首筆                    | ₩上頁                      | ∢上筆           | ▶下筆 ▶        | ▶下頁           | 業業            | ╋新增                   | <b>_</b> 刪除      | ✔存檔         | <b>当</b>     | ×取消     | Q搜尋              | ▲取消搜尋   | ●跳至    |                                               | ■簡速表 |
|             | NO 編<br>10~1<br>-雪存 00 | i<br>課程類別<br>201 1核心課程 ❤ | 學系代碼 開<br>007 | 昇課學系<br>心理學系 |               | 課程代碼<br>AABPO | 課程名和                  | 稱<br>理學          | Ę           | 聲分<br>3      | 開課年級    | 學期<br>下 <b>~</b> | 備註      |        | 最近一次開<br>課學年期(開<br>課序號)<br>108-2<br>(0073003) | -    |
|             |                        |                          |               |              |               |               |                       |                  |             |              |         |                  |         |        | 108-1                                         | -    |
|             | 2 00                   | 02 1 核心課程                | 007 /         | ∖理學系         |               | ACLT2         | 臨床心到                  | 里學導論             | 3           | 3            | Ξ       | 上<br>            |         |        | (0073007)                                     |      |
|             | 3 00                   | D3 1 核心課程                | 007 <i>i</i>  | 〉理學系         |               | ADPS1         | 發展心到                  | 里學               | 3           | 3            | _       | F                |         |        | 108-1<br>(0072001)                            |      |
|             | 4 00                   | 04 1 核心課程                | 007 /         | े理學系         |               | ADRM0         | 戲劇治兆                  | 寮概論              | 3           | 8            | 四       | F                |         |        | 108-1<br>(0074007)                            |      |
|             | 5 00                   | 06 1 核心課程                | 007           | ∖理學系         |               | AGPS5         | 普通心                   | 里學               | 3           | 3            | _       | 上/下              | 上/下冊共6學 | 分,修習一學 | 108-2                                         |      |
|             | ₩首筆                    | <b>◆</b> ●上頁 ●           | 上筆 ▶          | 下筆 ▶▶下       | ● ■ ★         | 筆 ●亲          | 「増 -                  | -刪除 🗸            | 存檔          | ×取           | 淌 Q.搜   | 尋 💢              | 双消搜尋 ▲  | ▶跳至 ■  | 簡速表                                           |      |
| <b>弗</b> 四層 | 沒有這                    | 資料,共0筆                   | (每頁5          | 筆)           |               |               | ,                     |                  |             |              |         |                  |         |        |                                               |      |
|             | NO 7                   | 編號課程代碼                   | 調程名           | 稱            |               |               | 學分                    |                  |             |              |         |                  |         |        |                                               | 4    |

# \_.課程表複製

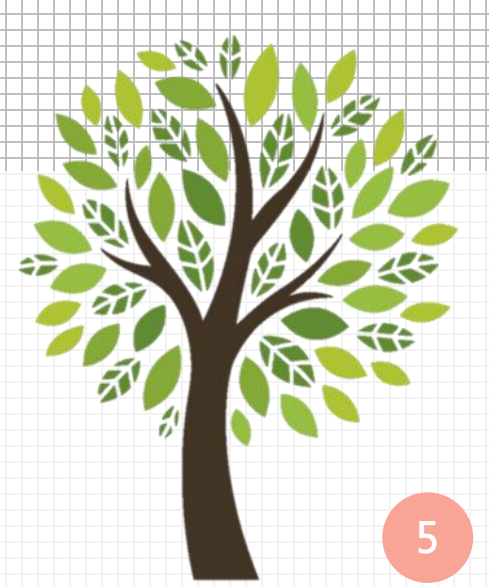

# 課程表複製

1. 輸入要複製學年度· 點選複製

2. 出現複製成功相關文字,

即代表複製完畢

複製完成後,接下來就可再 進行新年度課程的增加或刪 除調整。

注意:一次只可複製1門學程 或微學程,如同時有多門需 各別複製

| 複製成功:<br>複製成功:<br>複製成功: | 複製學程<br>複製學程<br>複製學程 | (代碼:017) 1<br>(代碼:017)的<br>(代碼:017)的 | 筆,由學年<br>]課程代碼 2<br>]子課程代碼 | ■度('109')到<br>3 筆,由學<br>0 筆,由學 | 學年度('110')<br>年度('109')到學<br><sup>3</sup> 年度('109')到學 | 年度('110')<br><sup>夏</sup> 年度('110 | 2       |           |         |
|-------------------------|----------------------|--------------------------------------|----------------------------|--------------------------------|-------------------------------------------------------|-----------------------------------|---------|-----------|---------|
| 資訊系統                    | 記首頁 / T.             | 教職員資訊                                | 系統 / T.R.                  | 學程系統 /                         | T.R.0.01.學程課                                          | 程規劃表                              |         |           |         |
|                         | 年度                   | 學<br>017 義肢矯具                        | 程<br>1學分學程 <b>~</b>        | 查詢                             | 學年度(來源)<br>109                                        | 學年度(E<br>110                      | 的) 複製   |           |         |
| ➡新增                     | ✔存檔                  | ×取消                                  | Q搜尋                        | 风取消搜                           | 尋●跳至                                                  |                                   | 列印課程規劃表 | 課程規劃表操作說明 | 課程變動明細表 |
| 目前第1                    | 筆,共1                 | 筆(每頁1                                | 筆)                         |                                |                                                       |                                   |         |           |         |

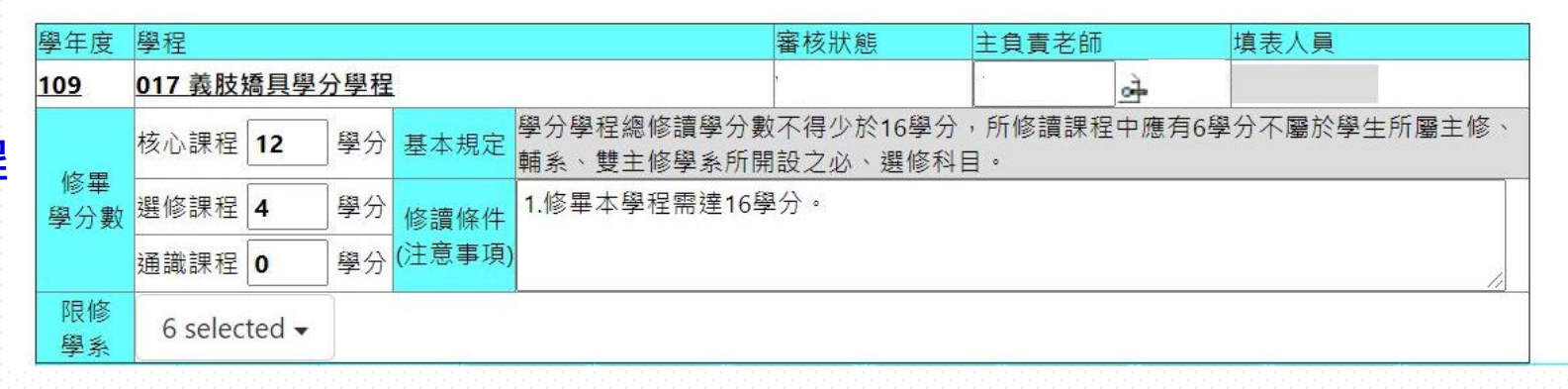

# 三.新增/刪除課程

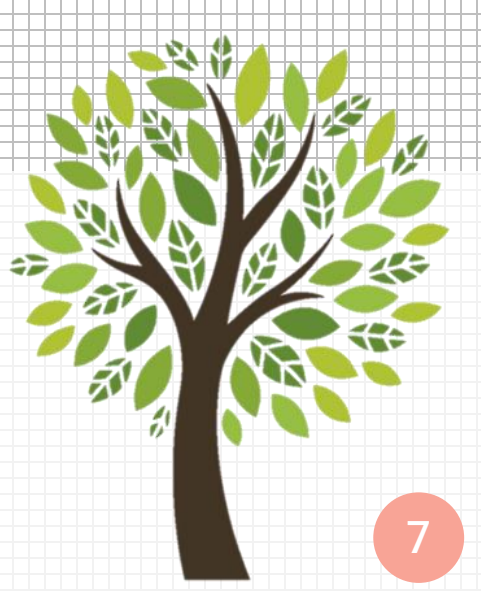

# 新增課程

|    | 科目代 | 號 | 名種 | 爯   |     | f   | 冊數  |             | ** | - |
|----|-----|---|----|-----|-----|-----|-----|-------------|----|---|
| 笪詞 |     |   |    |     |     |     |     |             | 自己 | Ð |
| M  | 首筆  | - | 頁  | ₩下頁 | ▶末筆 | ★取消 | Q搜尋 | <b>风</b> 取消 | 搜尋 |   |

目前第1筆,共5497筆(第1筆至第15筆,每頁15筆)

|                                            |             |                                |                                       |                 |               | -                |                                        |            |                                                   |           |                  |                   |
|--------------------------------------------|-------------|--------------------------------|---------------------------------------|-----------------|---------------|------------------|----------------------------------------|------------|---------------------------------------------------|-----------|------------------|-------------------|
| $\leq 1$                                   |             |                                |                                       |                 |               | 項次科目代碼 冊         | 數 科目名稱                                 | 選必         | 修 通識博雅選修類別                                        | 總冊數 學期(年) | )課 學分            | 臨床見習<br>專題時數      |
| 1. 點選新增                                    |             |                                |                                       |                 |               | 1 00009 1        | 體育(一)                                  | 1必         | 多 0 非通識                                           | 1 2 學期    | 0                | 0 / 0             |
|                                            |             |                                | <u>.</u>                              |                 |               | 2 00010 0        | 操行                                     | 1必         | 多 0 非通識                                           | 0 2 學期    | 0                | 0 / 0             |
| 2. 可使用放大鏡杳詢功能代入學系                          | 、いい         | <b>黒程代</b> 硯                   | ,亦                                    | 可直接輸            |               | 3 00019 1        | 體育(二)                                  | 1必1        | 多 0 非通識                                           | 1 2 學期    | 0                | 0/0               |
|                                            |             |                                | , , , , , , , , , , , , , , , , , , , |                 |               | 4 00020 1        | 體育                                     | 1必1        | ◎ [0 非通識                                          | 1 2 學期    | 0                | 0 / 0             |
| 入, 在檔後會白動帶出課名及學                            | 見分生         | 5。記得                           | <b>嬥</b> 擇                            | 課程類別            |               | 5 00021 2        | 體育                                     | 1必1        | 多 0 非通識                                           | 2 1 學年    | 0                | 0/0               |
|                                            | -/] &       |                                | ~~ J+                                 |                 |               | 6 00029 1        | 體育(二)                                  | 1 1/2/1    | ◎ 10 非理識                                          | 1 2 学别    | 0                | 0/0               |
| 、開建午级、嶨田。(後方欄位)                            | 超示し         | 不会堂醫                           | 目田づ                                   | 7最近一次           |               | 7 0002A I        | 一一一一一一一一一一一一一一一一一一一一一一一一一一一一一一一一一一一一一一 | 1 (2)      | ◎ U ヲF/担< ↓ · · · · · · · · · · · · · · · · · · · | 1 2 学别    | 0                | 0/0               |
|                                            |             |                                | トカリス                                  |                 |               | 9 00026 1        | 一脑肉                                    | 1 //       | ≥ 0 兆通識<br>冬 0 兆通識                                | 1 2 學知    | 0                | 0/0               |
| 周锂 义 一 明 一 明 一 明 一 明 一 明 一 明 一 明 一 明 一 明 一 | 7续支         | <b>≚</b> )                     |                                       |                 |               | 10 0002D 1       | 體育-桌球                                  | 1必         | 多 0 非通識                                           | 1 2 學期    | 0                | 0/0               |
| 而林字十划,可作匈林住女孙。                             |             | <u>)</u>                       |                                       |                 |               |                  | 7                                      |            |                                                   |           |                  |                   |
| 3. 每完成一筆資料, 請記得存檔                          | <b>★</b> 首筆 | <b>44</b> 上頁<br>2020-12-15 13: | <b>∢</b> 上筆<br>39:19                  | ▶下筆 ▶下頁         | 月末筆 1         | +新増 - 制          | 除 ✔存檔                                  | 3          | 2搜尋 《取》                                           | 調査 🕠      | 姚至               | 簡速表               |
|                                            | 目前第         | 1筆,共22筆                        | (第1筆]                                 | 至 第 5 筆,每頁 5 筆) |               |                  |                                        |            |                                                   |           | 最近一部             | 欠開 <mark>。</mark> |
|                                            | NO 5        | ‴課程類別<br>虎                     | 學系代碼                                  | 開課學系            | 課程代碼)         | <b></b><br>程名稱   | 學分                                     | 開課年級學其     | 備註                                                |           | 課學年<br>(開課序      | 朝<br>號)           |
|                                            | ,。存         | 1                              |                                       |                 |               |                  |                                        |            |                                                   |           |                  |                   |
|                                            | ★消          | ₩ 1核心課程、<br>偏                  | ∕                                     | 2               |               |                  |                                        | -年級- 🖌 -學  | 期- 🖌                                              |           |                  |                   |
|                                            | 1           | 0011核心課程                       | 007                                   | 心理學多            | ∆ABPO 續       | 総能心理學            | 3                                      | न <u> </u> |                                                   |           | 108-2            | -                 |
|                                            |             |                                |                                       | 10.XT XY        |               |                  |                                        | - '        |                                                   |           | (007300          | )3)               |
|                                            | 2 0         | 0021核心課程                       | 007                                   | 心理學系            | ACLT2 E       | 「床心理學導論          | 3                                      | 三 上        |                                                   |           | 108-1<br>(007300 | )7)               |
|                                            | 3 0         | 003 1 核心課程                     | 007                                   | 心理學系            | ADPS1 쯁       | 發展心理學            | 3                                      | 二 上        |                                                   |           | 108-1            | )1)               |
|                                            | 4 0         | 0041核心課程                       | 007                                   | 心理學系            | ADRM0 盧       | <sub>划治療概論</sub> | 3                                      | 四上         |                                                   |           | 108-1            | )7)               |
|                                            |             |                                | 0.07                                  | ◇Ⅲ間≪            | A.C.D.C.E. ** |                  |                                        |            | 上/下冊共6                                            | 學分,修習一    | 學108-2           |                   |
|                                            |             |                                | 007                                   | 心理学系            | AGPS5 置       | 11週心理學           | 3                                      |            | ▶ 期即可                                             |           | (007100          | )1)               |

# 刪除課程

- 1. 選定要刪除課程
- 2. 點選「刪除」即可

| · · · · · · · · · · · · · · · · · · · |
|---------------------------------------|
|---------------------------------------|

目前第3筆,共22筆(第1筆至第5筆,每頁5筆)

| NO                                                                                                    | 編<br>號     | 課程類別     | 學系代碼     | 開課學系 | 課程代碼       | 課程名稱    | 學分 | 開課年級 | 學期         | 備註                   | 最近一次開<br>課學年期(開<br>課序號) |
|----------------------------------------------------------------------------------------------------|------------|----------|----------|------|------------|---------|----|------|------------|----------------------|-------------------------|
| 1                                                                                                    | 001        | 1 核心課程   | 007      | 心理學系 | AABP0      | 變態心理學   | 3  | Ξ    | 下          |                      | 108-2<br>(0073003)      |
| 2                                                                                                    | 002        | 1 核心課程   | 007      | 心理學系 | ACLT2      | 臨床心理學導論 | 3  | Ξ    | F          |                      | 108-1<br>(0073007)      |
| ひず3<br>↓<br>第<br>二<br>7<br>3<br>7<br>7<br>7<br>1<br>7<br>1<br>1<br>1<br>1<br>1<br>1<br>1<br>1<br>1<br>1<br>1<br>1<br>1 | <u>003</u> | 1 核心課程 🖌 | 007<br>🖻 | 心理學系 | ADPS1<br>화 | 發展心理學   | 3  |      | 上 <b>~</b> |                      | 108-1<br>(0072001)      |
| 4                                                                                                    | 004        | 1 核心課程   | 007      | 心理學系 | ADRM0      | 戲劇治療概論  | 3  | 四    | F          |                      | 108-1<br>(0074007)      |
| 5                                                                                                    | 006        | 1 核心課程   | 007      | 心理學系 | AGPS5      | 普通心理學   | 3  | _    | 上/下        | 上/下冊共6學分,修習一學<br>期即可 | 108-2<br>(0071001)      |

# 四.外校、尚未開課 課程新增

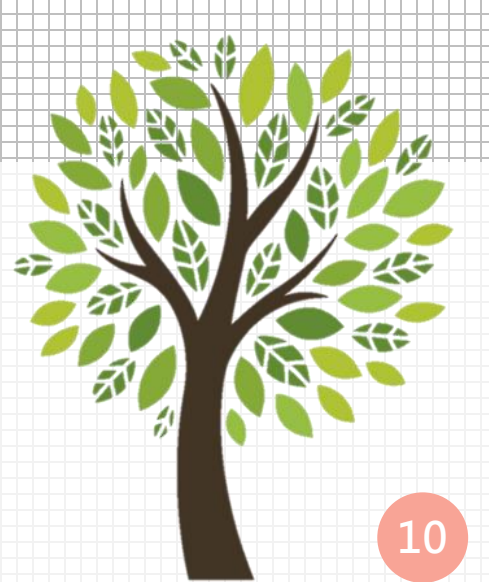

### N校、尚未開課課程新增

#### 如遇有校外開設課程、尚未開課課程,請直接輸入開課學系、課程名稱、學分數等資訊後存檔

| ▶首筆   | ₩上頁         | ∢上筆     | ▶下筆   | ▶▶下頁  | ▶末筆 | +新增 | _刪除 | ✔存檔 | ★取消 | Q搜尋 | <b>《</b> 取消搜尋 | ₩至 | ■簡速表 |
|-------|-------------|---------|-------|-------|-----|-----|-----|-----|-----|-----|---------------|----|------|
| 新增,20 | 020-12-15 1 | 6:58:25 |       |       |     |     |     |     |     |     |               |    |      |
| 目前第1  | 筆,共22       | 筆(第1筆   | 至第5筆, | 每頁5筆) | )   |     |     |     |     |     |               |    |      |

| NO                | 編<br>號                  | 課程類別     | 學系代碼 | 開課學系       | 課程代碼  | 課程名稱    | 學分 | 開課年級   | 學期       | 備註                   | 最近一次開<br>課學年期<br>(開課序號) |
|-------------------|-------------------------|----------|------|------------|-------|---------|----|--------|----------|----------------------|-------------------------|
| <b>,</b> 覺存<br>★消 | <u>自</u><br>動<br>編<br>號 | 2 選修課程 🖌 | ्रे  | 中山大學劇場藝術學系 | ्रे   | 兒童劇場    | 2  | -年級- 🗸 | -學期- 🗸   |                      | ,                       |
| 1                 | 001                     | 1 核心課程   | 007  | 心理學系       | AABP0 | 變態心理學   | 3  | Ξ      | <b>آ</b> |                      | 108-2<br>(0073003)      |
| 2                 | 002                     | 1 核心課程   | 007  | 心理學系       | ACLT2 | 臨床心理學導論 | 3  | =      | F        |                      | 108-1<br>(0073007)      |
| 3                 | 003                     | 1 核心課程   | 007  | 心理學系       | ADPS1 | 發展心理學   | 3  | _      | F        |                      | 108-1<br>(0072001)      |
| 4                 | 004                     | 1 核心課程   | 007  | 心理學系       | ADRM0 | 戲劇治療概論  | 3  | 四      | F        |                      | 108-1<br>(0074007)      |
| 5                 | 006                     | 1 核心課程   | 007  | 心理學系       | AGPS5 | 普通心理學   | 3  |        | 上/下      | 上/下冊共6學分,修習一學<br>期即可 | 108-2<br>(0071001)      |

# 五.相同課名 課程輸入

#### 相同課名課程輸入

NO 號

6

課程類別

0422選修課程

◆如遇有相同課名,不同課程代碼課程,但學生修讀皆可認列學分數狀況,可在最下方第四層 輸入其他課程代碼,同學列印學程申請單時這些課程可一併代出

▶ 如經濟學開設有不同課程代碼、學分數課程,但課程內容相似可認列

各學系

學系代碼開課學系

▶ 如生物統計學等課程多數學系皆有開設,皆可認列等

%

| 1. 移動到欲增 |
|----------|
| 加其他課程代   |
| 碼課程      |

| 1 移動到欻撞 | 7 0 <sup>-</sup><br>8 0 | 712選<br>172選  | 鬔修課程<br>፪修課程 | %                                  | 各<br>各<br>學<br>系 | di      |     | ASBM1 | 品牌<br>會計學 | 管理<br>劉 | 2                                                                                                    |                                |                                                                            | 或選                          | 修中山大<br>修中山大                  | <u>學課程</u><br>學課程 |
|---------|-------------------------|---------------|--------------|------------------------------------|------------------|---------|-----|-------|-----------|---------|----------------------------------------------------------------------------------------------------|--------------------------------|----------------------------------------------------------------------------|-----------------------------|-------------------------------|-------------------|
| 加其他課程代  | 9 <u>0</u>              | <b>34</b> 2 초 | 醫修課程         | <ul> <li>✓ %</li> <li>→</li> </ul> |                  | بر<br>ا |     |       | 經濟        | 學       | 2                                                                                                    | -年約                            | - ✔ -學期-                                                                   | ✓ 或選                        | 修中山大                          | 、<br>學課程          |
| 碼課程     | 10 0                    | 54 2 選        | 修課程          | %                                  | 各學家              | x1      |     |       | 行銷學       | 2       | 查詢 科目代號 名:                                                                                           | i ana                          | 冊數                                                                         | 查詢                          |                               | 課程                |
|         | KĔ                      | 筆             | 【上頁          | ∢上筆                                | ▶下筆              | ₩下頁     | ▶末筆 | ➡新增   |           | ✔存檔     | 本頁全選 本頁全不該                                                                                           | 1 加入所選科目   開                   | 開  4首筆  44上頁  ▶下頁                                                          | ŧ N末筆 X                     | 反消 Q搜尋 (Q和                    | 灣蘭速表              |
|         | NO                      | 子編            | 號 課程代        | ;碼 課                               | 程名稱              |         |     | 學分    | 1         |         | 目前第1筆,共28                                                                                            | 筆(第1筆至第15筆                     | - 每頁 15 筆 )                                                                |                             | 一 陸岸日3                        | 22                |
| 占選放大鏡後會 | 1                       | 001           | AECFO        | 經<br>2 470                         | 」<br>注意學         |         |     | 3     |           |         | 項次加入科目代碼 冊<br>1 AACR0 1<br>2 AACR5 1                                                                 | 2 科目名稱<br>總體經濟學(二)<br>總體經濟學(一) | <ul> <li>- 選必修 通識博雅選修類別</li> <li>2 選修 0 非通識</li> <li>1 必修 0 非通識</li> </ul> | 總冊數 學期(<br>1 2 學期<br>1 2 學期 | F)課 學分 書類時數<br>3 0/0<br>3 0/0 |                   |
| 出含有關鍵字課 | 2<br>3                  | 002           | AECN         | 5 經<br>5 經                         | 濟學<br>濟學         |         |     | 3     |           |         | 3 ADFE1 1<br>4 ADFE2 1                                                                               | 經濟學實習(一)<br>經濟學實習(二)           | 2 握修 0 非通識<br>1 必修 0 非通識                                                   | 1 2 學則<br>1 2 學則            | 1 0/0<br>1 0/0                |                   |
| 項・勾撰後即  | 274                     | 004           | AECN         | 6                                  | 濟學               |         |     | 2     |           |         | 5 ADFE3 1<br>6 AECF0 0<br>7 AECF1 0                                                                  | 經濟學實習(一)<br>經濟學<br>經濟學(二)      | 1 必修 0 非通識<br>1 必修 0 非通識<br>2 選修 0 非通識                                     | 1 2 學則<br>0 2 學則<br>0 2 學則  | 1 0/0<br>3 0/0<br>3 0/0       |                   |
| 1入,請記得存 | -                       |               | ने           |                                    |                  |         |     |       |           |         | 8 AECF2 1<br>9 AECF3 1                                                                               | 經濟學(一)<br>經濟學(二)               | 2 選修 0 非通識<br>1 必修 0 非通識                                                   | 1 2 學則<br>1 2 學則            | 3 0/0<br>3 0/0                |                   |
|         |                         |               |              |                                    |                  |         |     |       |           |         | 10         AECH4         1           11         AECN0         1           12         AECN5         1 | 程演学(二)<br>經濟學<br>經濟學           | 1 2 選修 0 非通識<br>3 通識 8 公民                                                  | 1 2 学判<br>1 2 学判<br>1 2 学判  | 3 0/0<br>3 0/0<br>3 0/0       |                   |
|         |                         |               |              |                                    |                  |         |     |       |           |         | 13 2 AECN6 1<br>14 2 AECN7 1<br>15 AECN8 1                                                           | 經濟學<br>經濟學<br>經濟學              | 3 通識 8 公民<br>3 通識 8 公民<br>3 通識 8 公民                                        | 1 2 學則<br>1 2 學則<br>1 2 學則  | 2 0/0<br>1 0/0                |                   |

課程代碼

AHRTO

課程名稱

人力資源管理導論

學分

3

開課年級

學期

備註

或選修中山大學課程

# 六.課程表印製

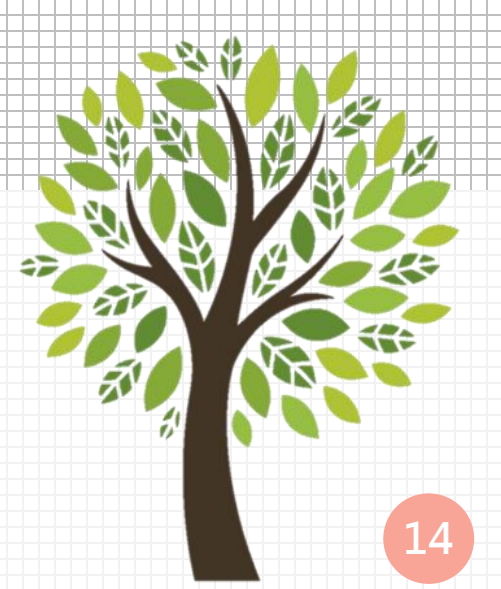

## 課程表印製

#### 點選列印課程規劃表, 即跳出列印視窗

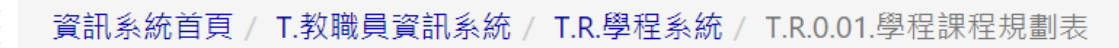

|           |                                |                   |               | 高雄醫學大學         | 5   |       |     |                                                       |
|-----------|--------------------------------|-------------------|---------------|----------------|-----|-------|-----|-------------------------------------------------------|
| 表睛        | 人:10870<br>名稱: 1               | 38<br>藝術治療學程      |               | 110學年度(微)學分學程  | 課程規 | 掲劃表   | (本) | 列印日期:109061<br>表為110學年度申請學生使用                         |
| No.       | 課程類別                           | 開課學系              | 課程代碼          | 課程名稱           | 學分  | 開課年級  | 學期  | 備註                                                    |
| 1         | 核心課程                           | 心理學系              | AABPO         | 變態心理學          | 3   | Ξ     | ₽   |                                                       |
| 2         | 核心課程                           | 心理學系              | ACLT2         | 臨床心理學導論        | 3   | Ξ     | Ŀ   |                                                       |
| 3         | 核心課程                           | 心理學系              | ADPS1         | 發展心理學          | 3   | Ξ     | Ŀ   |                                                       |
| 4         | 核心課程                           | 心理學系              | ADRMO         | 戯劇治療概論         | 3   | 四     | Ŀ   |                                                       |
| 5         | 核心課程                           | 心理學系              | AGPS5         | 普通心理學          | 3   | -     | 上/下 | 上/下冊共6學分,修習一學期即可                                      |
| 6         | 核心課程                           | 心理學系              | ATYY1         | 藝術治療           | 3   | Ξ     | ₹   |                                                       |
| 7         | 核心課程                           | 中山大學劇場藝術<br>學系    | AFAG0         | 基礎表演           | 3   | -     | ᡯ   |                                                       |
| 8         | 核心課程                           | 中山大學音樂系           | AIMTO         | 音樂治療           | 2   | Ξ     | Ŀ   |                                                       |
| 9         | 核心課程                           | 中山大學劇場藝術<br>學系    | APLS0         | 劇本導讀           | 2   | -     | F   |                                                       |
| 10        | 核心課程                           | 中山大學音樂系           | APOM0         | 音樂心理學          | 2   | Ξ     | 下   |                                                       |
| 11        | 核心課程                           | 中山大學劇場藝術<br>學系    | DPBT          | 戲劇治療與PBT設計     | 3   | Ξ     | F   |                                                       |
| 12        | 選修課程                           | 護理學系              | AADD4         | 人類發展學(含實習)     | 3   | -     | ᡯ   |                                                       |
| 13        | 選修課程                           | 心理學系              | ADRP1         | 特殊兒童心理與教育      | 3   | Ξ     | ₽   |                                                       |
| 14        | 選修課程                           | 心理學系              | APLY1         | 遊戴治療           | 3   | Ξ     | 下   |                                                       |
| 15        | 選修課程                           | 醫學社會學與社會<br>工作學系  | ACTTO         | 諸商理論與技術        | 2   | Ξ     | F   |                                                       |
| 16        | 堪修課程                           | 醫學社會學與社會<br>工作學系  | ACTT5         | 諾高理論與實務        | 2   | Ξ     | ᠇   |                                                       |
| 17        | 選修課程                           | 中山大學音樂系           | ASICO         | 即興音樂           | 2   |       |     | 可修習鍵盤和聲(一)及鍵盤和聲(二)課<br>程抵免,修習科目之認定由學程負責<br>人認定        |
| 18        | 選修課程                           | 中山大學劇場藝術<br>學系    | BCVTO         | 볼썓 <b>윉</b> 뾀  | 2   | -     | ᠇   |                                                       |
| 19        | 選修課程                           | 中山大學劇場藝術<br>學系    | MPDT0         | 肢體開發(一)        | 2   | -     | ᡯ   |                                                       |
| 20        | 選修課程                           | 中山大學劇場藝術<br>學系    | TA357         | 歌唱技巧           | 2   | Ξ     | F   | 可修習「歌唱技巧(二)」課程抵免,<br>修習科目之認定由學程負責人認定                  |
| 21        | 選修課程                           | 中山大學音樂系           |               | 合唱或合奏類課程       | 2   |       |     | 可修習合奏、合唱、鋼琴合奏、弦樂<br>合奏、爵士樂與流行樂團合奏等課<br>程,修習科目之認定由學程負責 |
| 22        | 選修課程                           | 中山大學劇場藝術<br>學系    |               | 兒童劇場           | 2   | 四     | ᡯ   |                                                       |
|           |                                | 核心                | 課程,3          | 至少需選讀 14 學分:選修 | 課程  | 至少開發  | 「 2 | 2學分                                                   |
| 「単のの目的では、 | 基本規定:<br>分學程總修<br>科目。<br>條件與重要 | 讀學分數不得少於<br>注意事項: | <b>〔16學</b> 分 | ,所修讀課程中應有6學分   | 不屬方 | 《學生所用 | 副主條 | 5、輔永、雙主修學系所開設之必、<br>                                  |

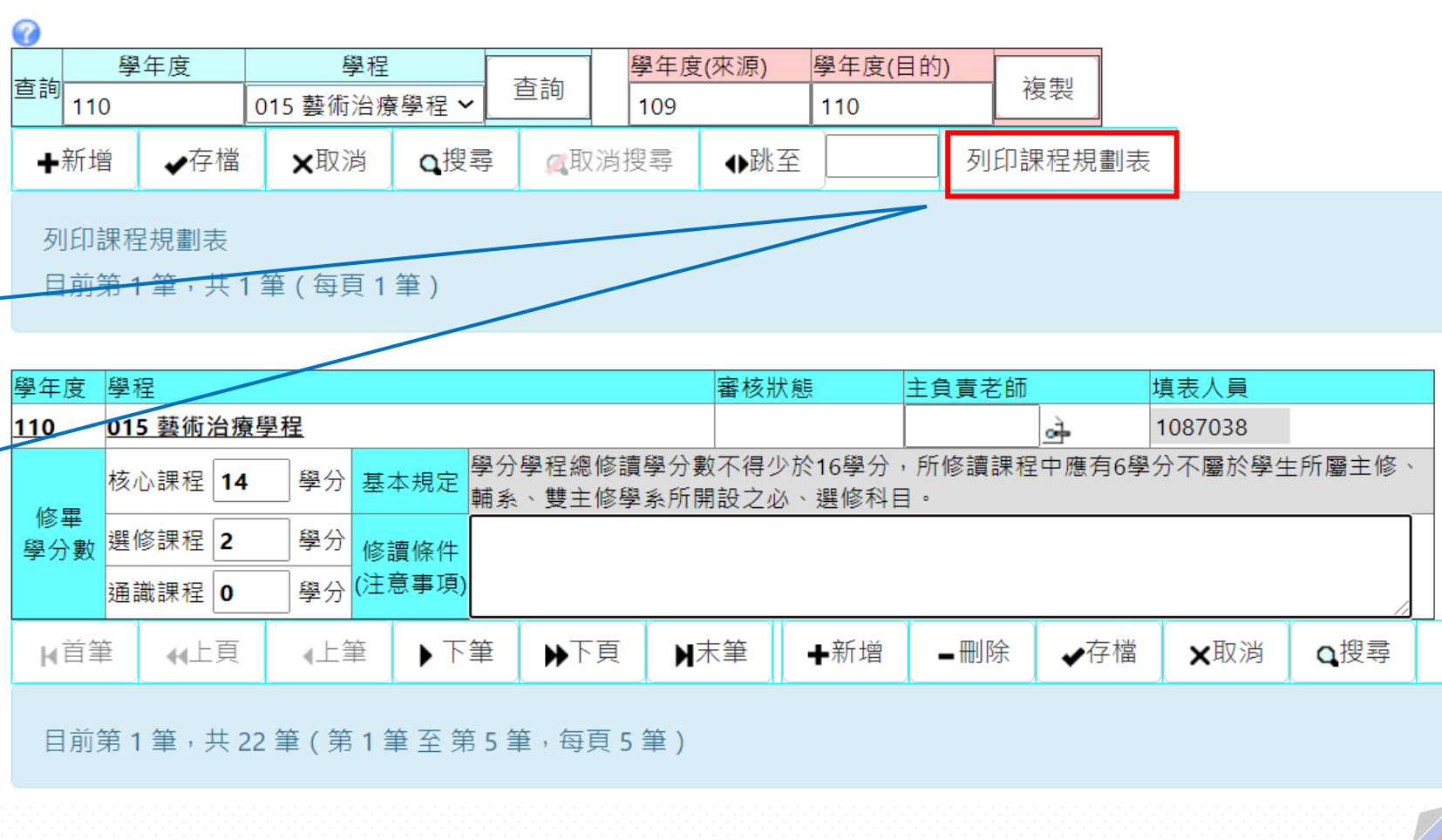